# Documents Do Not Print in form-U-net

Last Modified on 01/27/2025 9:36 am CST

#### Q. Why are documents not displaying when selected to view or print in form-U-net?

A. This may be a browser issue concerning the browser pop-up blocker settings. Follow the instructions below for Google Chrome, Internet Explorer, or Mozilla Firefox web browsers.

### **Google Chrome**

• At the end of the address bar, select the pop-up blocker icon.

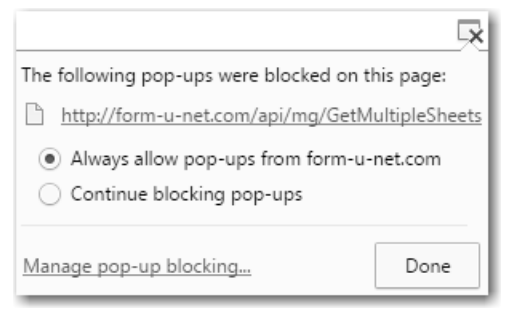

• To always see pop-ups for the site, select Always allow pop-ups from form-U-net.com. The site is added to the exceptions list.

Alternatively, follow the instructions below.

• In the top-right corner of Google Chrome, select the Chrome Menu button.

| 📔 form-U-net |                       |    |
|--------------|-----------------------|----|
| ← → C'       | i form-u-net.com/Home | ☆■ |

- Select Settings.
- Choose Show advanced settings at the bottom of the window.
- Under *Privacy*, select **Content settings**.
- Under *Pop-ups*, choose Manage exceptions.
- Enter www.form-U-net.com under the Hostname pattern and select Allow for the Behavior.
- Select Done.

#### Internet Explorer

- Go to Tools / Pop-Up Blocker / Pop-Up Blocker Settings.
- Add www.form-U-net.com to the Allowed Sites by entering it in the Address of website to allow field and selecting the Add button.

• Select Close.

| n-un Blocker Settings                                                                                                    | ×                 |  |  |
|----------------------------------------------------------------------------------------------------|-------------------|--|--|
| Exceptions  Pop-ups are currently blocked. You can allow pop- websites by adding the site to the list below.  Address of website to allow: | ups from specific |  |  |
|                                                                                                    | Add               |  |  |
| Allowed sites:                                                                                                    |                   |  |  |
| www.form-u-net.com                                                                                                    | Remove            |  |  |
|                                                                                                    | Remove all        |  |  |
|                                                                                                    | nemove ai         |  |  |
|                                                                                                    |                   |  |  |
|                                                                                                    |                   |  |  |
|                                                                                                    |                   |  |  |
|                                                                                                    |                   |  |  |
| Notifications and blocking level:                                                                                                    |                   |  |  |
| ✓ Play a sound when a pop-up is blocked.                                                                                                   |                   |  |  |
| Show Notification bar when a pop-up is blocked.                                                                                            |                   |  |  |
| Blocking level:                                                                                                    |                   |  |  |
| Medium: Block most automatic pop-ups                                                                                                    | •                 |  |  |
|                                                                                                    |                   |  |  |
| Learn more about Pop-up Blocker                                                                                                    | Close             |  |  |
|                                                                                                    |                   |  |  |

## Mozilla Firefox

• Select the **Menu** button in the header area.

| form-U-net     | × | +            |   |   |    |   |  |
|----------------|---|--------------|---|---|----|---|--|
| Form-u-net.com |   | ⊽ C Q Search | ŧ | ⋒ | ☆自 | 9 |  |

- Choose Options.
- Select the Content Menu on the left.
- Choose the **Exceptions** button.
- Enter www.form-U-net.com in the Address of website field, and choose Allow.
- Select Close.

| <b>(</b>                                                                               | ← € Firefox about:preferences#content |                                                     |  |                    |  |  |  |
|----------------------------------------------------------------------------------------|---------------------------------------|-----------------------------------------------------|--|--------------------|--|--|--|
| 🚈<br>A Most Visited 🗍 Getting Started 🔊 Latest Headlines 📔 Form-U-Net 🗍 Form-U-Net DEV |                                       |                                                     |  |                    |  |  |  |
| 101                                                                                    | General                               | Content                                             |  |                    |  |  |  |
| ٩                                                                                      | Search                                |                                                     |  |                    |  |  |  |
| Ê                                                                                      | Content                               | DRM content                                         |  |                    |  |  |  |
| ¢                                                                                      | Applications                          | ✓ Play DRM content                                  |  | Learn more         |  |  |  |
| ∞                                                                                      | Privacy                               | Pop-ups                                             |  |                    |  |  |  |
|                                                                                        | Security                              | ✓ Block pop-up windows                              |  | <u>E</u> xceptions |  |  |  |
| ¢                                                                                      | Sync                                  | Fonts & Colors                                      |  |                    |  |  |  |
| .6.                                                                                    | Advanced                              | <u>D</u> efault font: Arial 	▼ <u>S</u> ize: 14 ▼   |  | <u>A</u> dvanced   |  |  |  |
|                                                                                        |                                       |                                                     |  | <u>C</u> olors     |  |  |  |
|                                                                                        |                                       | Languages                                           |  |                    |  |  |  |
|                                                                                        |                                       | Choose your preferred language for displaying pages |  | Ch <u>o</u> ose    |  |  |  |
|                                                                                        |                                       |                                                     |  | ?                  |  |  |  |